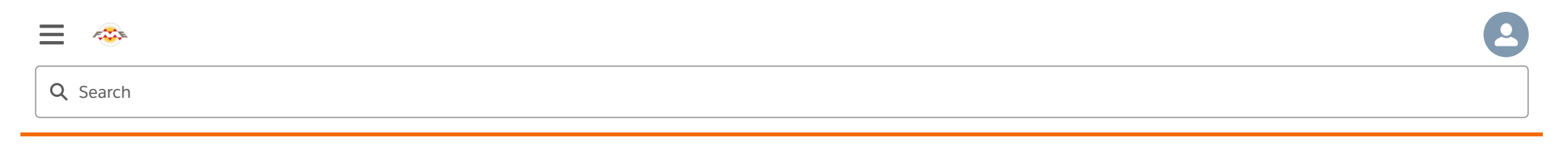

### Share Workspaces as Apps

## **Learning Objectives**

After completing this unit, you'll be able to:

- Differentiate between sharing a workspace via permissions and via a Server App.
- Understand when to use Server Apps.
- Understand when to use Webhook URLs with Server Apps.

### **FME Server Apps**

Sharing a repository is an excellent option for sharing workspaces with other users who also have access to FME Server, but what if you want to allow anyone to be able to submit a job without needing to have an account on FME Server?

This can be accomplished using FME Server Apps. You can create an FME Server App by clicking on Server Apps from the FME Server Menu:

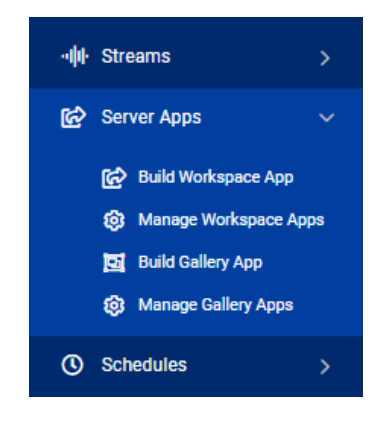

To manage FME Server Apps, click on Manage Workspace Apps. From here, you can manage all your existing apps and create new ones.

| Se    | rver Apps        | 0          |                    |           |                       |                       |                 |       | ?    | 8   |
|-------|------------------|------------|--------------------|-----------|-----------------------|-----------------------|-----------------|-------|------|-----|
| Work  | space Apps Galle | ery Apps   |                    |           |                       |                       | + New           | Actio | ns – |     |
| Searc | h                |            |                    |           |                       |                       |                 |       |      |     |
|       | Name             | Repository | Workspace          | Enabled   | Expiration            | Last Updated          | Last Updated By | Owner | View | URL |
|       | DataDownloadApp  | Samples    | austinDownload.fmw | $\oslash$ | 2032-5-10<br>00:00:00 | 2022-5-10<br>10:59:39 | admin           | admin | Ä    | Ê   |

When creating a new Server App, you will be able to select which workspace you would like your app to run and also set an expiration date for the app. This is useful if you would like to temporarily share the app, then disable it after a set period of time.

| Create W | orkspace. | App |
|----------|-----------|-----|
|----------|-----------|-----|

| Name                     | MyServerApp                               |
|--------------------------|-------------------------------------------|
| Title (optional)         | FME Training Demo App                     |
| Description (optional)   | B I H   G II   II   II   II   II   II   I |
| Repository               | Training                                  |
| Workspace                | exercise-publish-to-fme-server.fmw 🛖 🔹    |
| Service                  | Job Submitter 🗸                           |
| Expiration               | 2032-05-26 00:00                          |
| Require Authentication 🛞 | $\bigcirc$                                |
| User Can Upload 🕚        |                                           |

Next, you can select which Published Parameters you would like to be displayed for your end-users to set when they use your Server App:

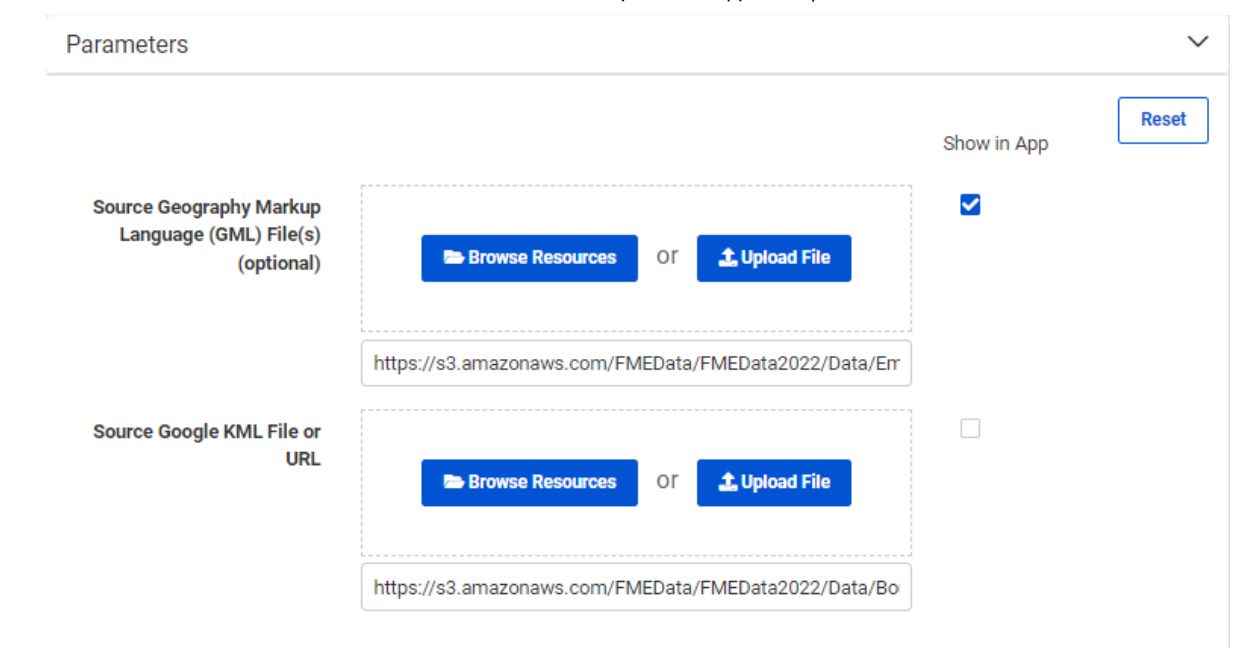

And finally, you can customize the appearance of your Server App by changing the background color, adding logos, icons, and banners.

An FME Server App URL will then be generated. Anyone with that URL will be able to run the app that you created without having to log into FME Server first.

| Server A                              | Apps 🙂                                                                                                    | ?          | 8  |
|---------------------------------------|----------------------------------------------------------------------------------------------------|------------|----|
| Workspace App<br>Workspace Apps > M   | sGallery Apps<br>hyServerApp ≻ Create                                                                      |            |    |
| Your Works                            | pace App has been created                                                                                  |            |    |
| Anyone with thi                       | is URL will be able to run this app. A login will not be required.                                         |            |    |
| http://localh                         | nost/fmeserver/apps/MyServerApp 📋                                                                          |            |    |
| Name: MyServer,<br>Expiration: 2032-  | App<br>-5-26 00:00:00                                                                                      |            |    |
| App Security                          |                                                                                                    |            |    |
| The following per                     | rmissions have been granted to run your app and are saved with the API Token Workspace App - MySer         | verApp.    |    |
| Repositories                          | Training                                                                                                   |            |    |
| Services                              | Job Submitter, Data Upload                                                                                 |            |    |
| Does your works                       | pace have any additional dependencies? Add More Permissions.                                               |            |    |
| Workspace A                           | pps and FME Data Express                                                                                   |            |    |
| Alternatively, you<br>you can downloa | can run workspace apps on mobile devices with FME Data Express. Learn more about FME Data Expre<br>d it. ④ | ess and he | w  |
| App St                                | ore Google Play                                                                                            |            |    |
|                                       |                                                                                                    |            | ок |

The FME Server App link will open up a simplified Run Workspace page:

Share Workspaces as Apps Unit | Salesforce Trailhead

|                                     | 🐵 FME <b>server</b>                          |
|-------------------------------------|----------------------------------------------|
| F                                   | ME Training Demo App                         |
| simple app for FME Training         | 5 11                                         |
|                                     |                                              |
| Source Geography<br>Markup Language |                                              |
| (GML) File(s) (optional)            | Browse Resources OI Upload File              |
|                                     | https://s3.amazonaws.com/FMEData/FMEData202: |
|                                     |                                              |
|                                     | ок                                           |

You can also create an FME Server App from the Run Workspace page for any workspace by clicking on Workspace Actions > Create Workspace App or from under the Advanced parameters section. This can be a handy shortcut as it will open the Create Workspace App page directly and automatically select the Workspace for you.

New for FME Server 2020.1: Gallery Apps. Gallery Apps act as landing pages for several Workspace Apps and URLs. They can be fully customized to suit your organization's needs, all without any coding! For more information see the unit later in this module: <u>Use Gallery Apps</u>.

### View an Example

<u>View an example FME Server App</u>. This app provides a simple self-serve spatial data download service. By using a data distribution map for retrieving data, a user can download datasets for their selected area of interest. This can save users the tedious tasks of cleaning, transforming, and converting their data which will allow them to jump directly into the analysis phase.

# 🐵 FME SERVER

# **Data Distribution Service**

This application provides an interface for the user to select a study area by drawing a polygon. Once the polygon is drawn, the user can continue building up a request by selecting the layers they wish to download and the format and the coordinate system of the returned data.

| Layers to Download       | Empty                                                                    | ~ |        |
|--------------------------|--------------------------------------------------------------------------|---|--------|
| Area of Interest         |                                                                          | N |        |
| Output Coordinate System | UTM with NAD83 datum, Zone 10, Meter; Central Meridian 123d W [UTM83-10] | • |        |
| Output Format            | Google KML                                                               | • |        |
|                          |                                                                          |   |        |
|                          |                                                                          |   | <br>OK |

### Webhook URL

While FME Server Apps allow other people to run a workspace on FME Server, a Webhook allows for an application to programmatically run a workspace. A Webhook URL will include all the workspace parameters directly in the URL itself. So, when the URL is triggered, it will immediately run the workspace without the need to prompt for those parameter values.

Webhooks are useful for building your own web applications that access FME Server services because you can copy the HTTP request and embed it on your own website or a 3rd party application. You could also embed the URL into an email, or paste the URL directly into a web browser.

You can create a Webhook URL from the Run Workspace page for any workspace. Once you have selected your workspace to run, click on Workspace Actions > Create Webhook or go to the Advanced parameters and select Create a Webhook from there.

| Run Workspac         | e o                                  | · 2                  |
|----------------------|--------------------------------------|----------------------|
| Training/exercise-pu | ıblish-to-fme-server                 | Workspace Actions -  |
| Repository           | Training                             | Edit Services        |
|                      |                                      | Download             |
| Workspace            | exercise-publish-to-fme-server.fmw 🚖 | View                 |
| Service              | Job Submitter                        | Run                  |
| Email results to 🚯   |                                      | Create Workspace App |
|                      |                                      | Create Webhook       |

You will then be able to configure your Webhook. You can set an expiry time to control how long the URL will be active and also decide what values should be filled in for any Published Parameters associated with the workspace.

### Create Webhook @

| Webhook URL                                                                                                    |                                                                                                    |
|----------------------------------------------------------------------------------------------------|----------------------------------------------------------------------------------------------------|
| Webhook URL Preview:<br>http:// FMETRAINING /fmejobsu<br>amazonaws.com%2FFMEData%2<br>2F%2Fs3.amazonaws.com%2FFI<br>esult=false&opt_servicemode=sy | bmitter/Training/exercise-publish-to-fme-server.fmw?SourceDataset_GML=https%3A%2F%2Fs<br>FFMEData2022%2FData%2FEmergency%2FFireHalls.gml&SourceDataset_OGCKML=https%3A<br>MEData%2FFMEData2022%2FData%2FBoundaries%2FVancouverNeighborhoods.kml&opt_sho<br>nc 💼 |
| This webhook enables third-party<br>webhook allows access to run an                                                                                | software to programmatically run this workspace. Note that the API token associated with this<br>y other workspaces in the same repository that are registered to the same service.                                                                             |
| Token Name                                                                                                    | Webhook - exercise-publish-to-fme-server from Training -                                                                                                    |
| Description                                                                                                    | Allow users to run Training/exercise-publish-to-fme-<br>server without logging in                                                                                                    |
| Expiration                                                                                                    | 2023-05-26 00:00                                                                                                    |
| User Can Upload 🍵                                                                                                    |                                                                                                    |
| Additional Permissions                                                                                                    |                                                                                                    |
| 🗁 Resources                                                                                                    | $\checkmark$                                                                                                    |
|                                                                                                    |                                                                                                    |

When finished, your Webhook URL will be generated and you will be able to download a text file containing the Webhook information and see some examples of how to use the Webhook within 3rd party or custom applications.

#### Create Webhook 🛛 🛽 🕚

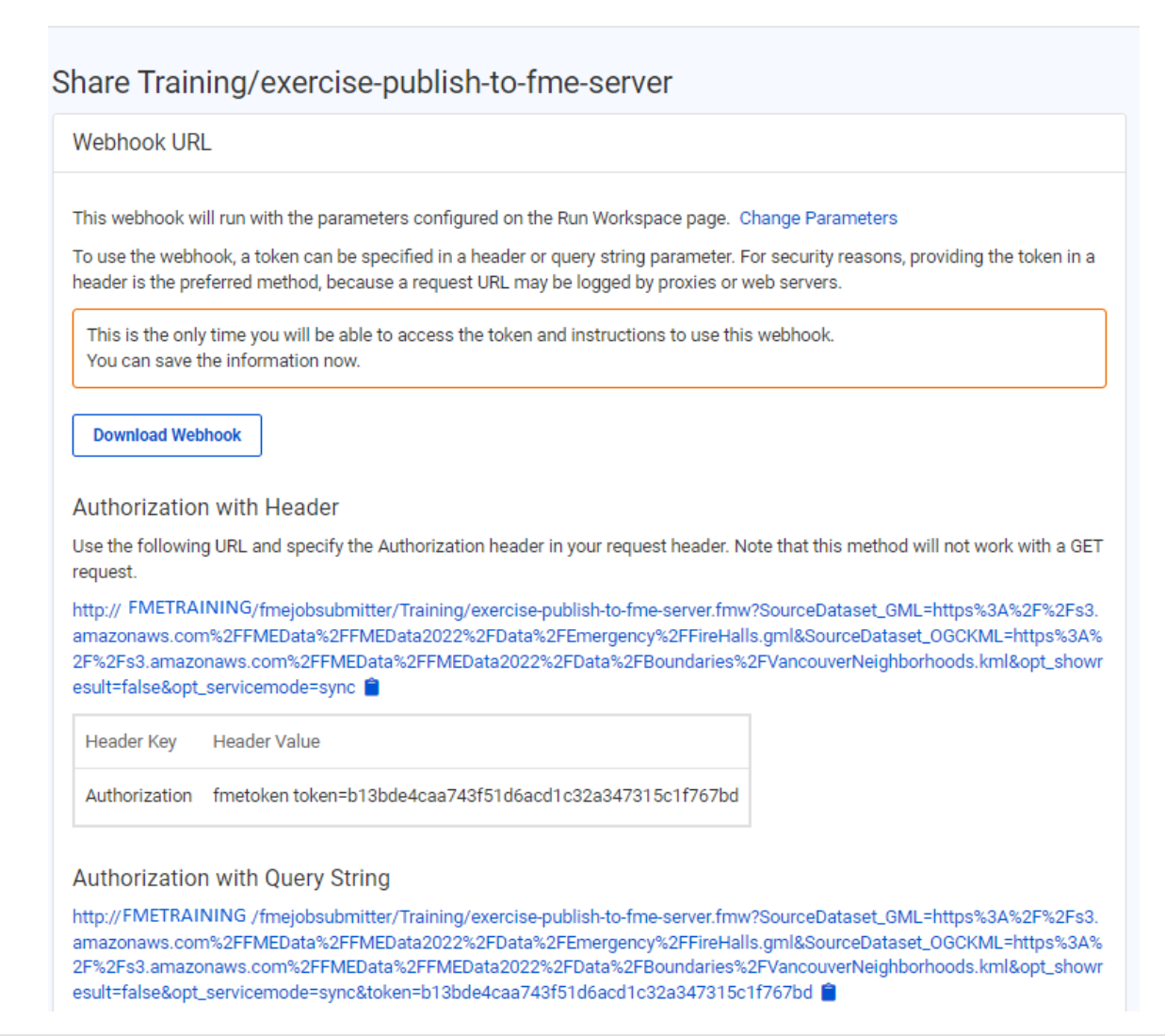

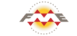

FME Academy Feedback Survey Legal Request On-Demand Virtual Machine

 $\sim$